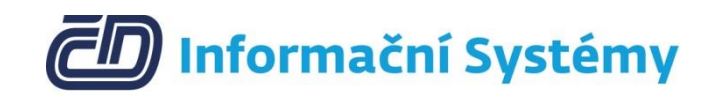

# Příručka pro EPP-Covid

Verze 4

03/2021

## Obsah

| 1 | Úvo  | d                                                                 | 3 |
|---|------|-------------------------------------------------------------------|---|
| 2 | Evid | lence testu COVID-19 nebo potvrzení hygienické stanice v Patriotu | 4 |
|   | 2.1  | Přidání výsledku Covid Testu                                      | 4 |
| 3 | Evid | lence testu COVID-19 v EPP-Covid                                  | 5 |
|   | 3.1  | Přidání výsledku Covid Testu                                      | 5 |
| 4 | Evid | lence přítomnosti na pracovišti v Patriot                         | 6 |
|   | 4.1  | Příchod                                                           | 6 |
|   | 4.2  | Odchod                                                            | 6 |
| 5 | Evid | lence přítomnosti na pracovišti v EPP nebo EPP-Covid              | 7 |
|   | 5.1  | Práce mimo pracoviště (Home-Office)                               | 7 |
|   | 5.2  | Příchod na pracoviště                                             | 7 |
|   | 5.3  | Odchod z pracoviště                                               | 8 |
|   | 5.4  | Jiné typy pracovních a nepracovních činností                      | 9 |
| 6 | Dop  | lňující informace                                                 | 9 |
|   | 6.1  | Kontakty                                                          | 9 |

## 1 Úvod

Servicedesk ČD-IS Patriot je webová aplikace sloužící pro podporu procesů. Je dostupná na adrese <u>http://patriot.cdis.cz/</u>. Evidence přítomnosti na pracovišti (EPP) je součástí Patriot pro všechny zaměstnance ČD-IS. EPP (a její verze) jsou také mobilní aplikace pro platformu Android sloužící jako mobilní klient funkcionalitám spojených s evidencí přítomnosti na pracovišti. Je dostupná ve formě APK ke stažení na adrese <u>https://www.cdis.cz/epp/</u>. Vstup do aplikace je s ověřením na LOGSERVERU. V případě potíží (např. pomoc s instalací EPP, zapomenuté heslo či název účtu) kontaktujte Helpdesk ČD-IS.

## 2 Evidence testu COVID-19 nebo potvrzení hygienické stanice v Patriotu

#### 2.1 Přidání výsledku Covid Testu

- Přejít na: <a href="http://patriot.cdis.cz">http://patriot.cdis.cz</a> -> ,,Aplikace" -> ,,Evidence přítomnosti na pracovišti (EPP)"
- Kliknout na "Přidat výsledek Covid Testu"
- Vyplnit povinná pole:
  - Datum testu datumové pole pro záznam kdy k testu došlo, od datumu se odvíjí doba (7 dní) jeho platnosti
  - Typ testu antigenní test (AG), PCR test (PCR), Potvrzení hygienické stanice (PHS) tj. prodělaní nemoci Covid-19 s nařízenou karanténou, Očkování tj. absolvování kompletního očkování a 14 dní bez příznaků nemoci COVID-19 nebo od pondělí 24. května 2021 stačí doba tří týdnů po první dávce očkování proti Covid-19.
  - Výsledek testu negativní, pozitivní, neprůkazný
  - Interní test v případě zaškrtnutí byl test formou samotestování pomoci testu distribuovaným zaměstnavatelem, v opačném případě byl zaměstnanec vyšetřen externě
  - o Čestné prohlášení potvrzení pravdivosti údajů
- Vyplnit nepovinná pole:
  - Místo testu textové pole pro identifikaci místa testu či zdravotního zařízení
  - Příznaky onemocnění při zaškrtnutí identifikujete u sebe příznaky typické pro onemocnění COVID-19
  - Příloha možnost přidat potvrzení o testu či další doklady
- Tlačítko **OK** uloží záznam testu.
- **Upozornění**: Záznam o testu není možné editovat! Pozorně tedy kontrolujte vložené údaje před uložením záznamu.
- **Upozornění**: Datumem testu u potvrzení hygienické stanice (PHS) je datum od pozitivity testu COVID-19 na jehož základě došlo k nařízení karantény.
- **Upozornění**: Datumem testu u očkování je datum vystaveného certifikátu Ministerstva zdravotnictví ČR o provedeném očkování proti onemocnění COVID-19.

| Self-1 Extense alternest as escored (JPP)                               |                                     |                                                       |  |  |
|-------------------------------------------------------------------------|-------------------------------------|-------------------------------------------------------|--|--|
| Evidence přítomnosti na pracovišti (EPP)                                |                                     |                                                       |  |  |
| Platnost Covid Testu: 12 03 2021 15 06 21                               |                                     | Piktat výskéck Covid Testu Pietled Itestů Pietled EPP |  |  |
| Poznámka k příchodu                                                     |                                     |                                                       |  |  |
| Typ ĉinnosti                                                            | ~                                   |                                                       |  |  |
| Pracoviště                                                              |                                     |                                                       |  |  |
| Uložit jako výchozí nastavení                                           |                                     |                                                       |  |  |
| Plichod                                                                 |                                     |                                                       |  |  |
| zpót                                                                    |                                     |                                                       |  |  |
|                                                                         |                                     | _                                                     |  |  |
| Zpět / Evidence přítomnosti na pracovišti (EPP) / Zadání výsledku testu |                                     |                                                       |  |  |
| Zadání výsledku testu                                                   |                                     |                                                       |  |  |
|                                                                         |                                     | -                                                     |  |  |
| Zpět OK                                                                 |                                     |                                                       |  |  |
| Výsledek testu                                                          |                                     |                                                       |  |  |
| Datum testu                                                             |                                     |                                                       |  |  |
| Místo testu                                                             |                                     |                                                       |  |  |
| Typ testu                                                               | AG 🗸                                |                                                       |  |  |
| Interní test                                                            |                                     |                                                       |  |  |
| Výsledek testu                                                          | ~                                   |                                                       |  |  |
| Příznaky onemocnění                                                     | 0                                   |                                                       |  |  |
| Prohlašuji, že je vše vyplněno pravdivě                                 |                                     |                                                       |  |  |
| Příloha                                                                 | Zvolit soubor Nevybrán žádný soubor |                                                       |  |  |
|                                                                         |                                     |                                                       |  |  |

## 3 Evidence testu COVID-19 v EPP-Covid

#### 3.1 Přidání výsledku Covid Testu

- Spustit aplikaci EPP Covid v mobilním zařízení.
- Tlačítko COVID Test vyvolá údaje k záznamu testu.
- Vyplnit pole:
  - Lokalita číselník lokalit ČD-IS (pokud jste mimo tyto lokality, zvolte "nic")
  - Výsledek testu pozitivní, negativní, neprůkazný
  - Interní test v případě zaškrtnutí byl test formou samotestování pomoci testu distribuovaným zaměstnavatelem, v opačném případě byl zaměstnanec vyšetřen externě
- Tlačítko "Čestně prohlašuji" zaznamená údaj o testu.
- Upozornění: Záznam o testu platí pouze pro antigenní testy (AG), bez příznaků onemocnění a s datumem testu, které se odvozuje od samotného záznamu (tj. datum testu je datumem záznamu). Pokud potřebujete zadat jiné údaje nebo přílohu, použijte Patriot.
- **Upozornění**: Záznam o testu není možné editovat! Pozorně tedy kontrolujte vložené údaje před uložením záznamu.

| EPP                                                                                                    | EPP Covid                                                                                                    |  |
|----------------------------------------------------------------------------------------------------|----------------------------------------------------------------------------------------------------|--|
| Práce mimo pracoviště<br>Datum: Zadat                                                                                | Čestně prohlašuji, že jsem<br>si provedl(a) samotest na<br>COVID-19 na pracovišti                                                                           |  |
| Práce na pracovišti<br>Místo pracoviště: Hradec Králové, Riegrovo náměstí<br>914/2<br>Příchod:<br>Odchod:<br>Příchod | Hradec Králové, Riegrovo náměstí 914<br>s výsledkem:<br>Pozitivní  Negativní Neprůkazný<br>a uvedené informace jsou<br>pravdivé.<br>Interní test:<br>Ano Ne |  |
| COVID Test<br>Datum posledního testování:<br>Počet dní do dalšího testu: 0<br>Proveďte test na<br>COVID-19           |                                                                                                    |  |
|                                                                                                    | Čestně prohlašuji                                                                                                    |  |

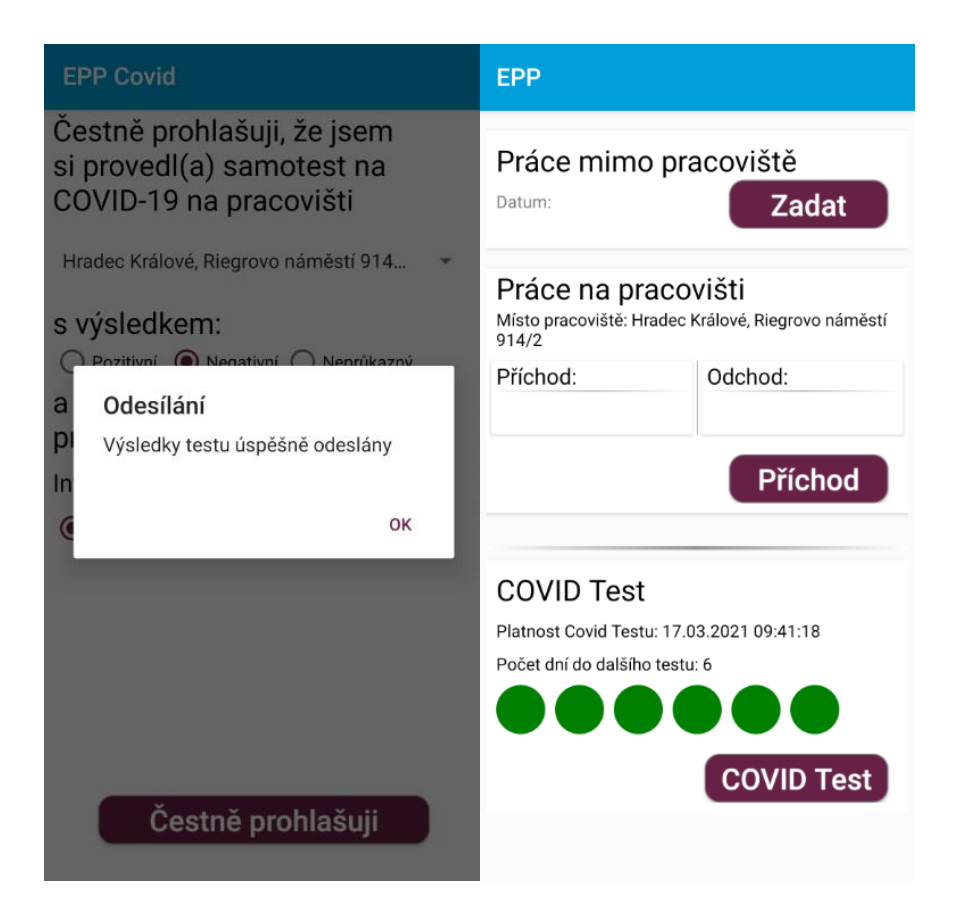

## 4 Evidence přítomnosti na pracovišti v Patriot

#### 4.1 Příchod

- Přejít na: <a href="http://patriot.cdis.cz">http://patriot.cdis.cz</a> ,,Aplikace" -> ,,Evidence přítomnosti na pracovišti (EPP)"
- Vyplnit nepovinná pole:
  - o Poznámka k příchodu textová poznámka k příchodu
  - Typ činnosti číselník stavu zaměstnance
  - Pracoviště číselník lokalit
  - Uložit jako výchozí nastavení zaznamená údaje pro další Příchod ve webovém rozhraní
- Tlačítko **Příchod** zaznamená údaj o příchodu.
- Tlačítko **Přehled EPP** slouží pro přehled o přítomnosti na pracovišti a k možné editaci/vytvoření/smazání záznamu.

| Zpěl / Evidence přílomnosti na pracovišti (EPP) |                                          |             |  |  |  |  |
|-------------------------------------------------|------------------------------------------|-------------|--|--|--|--|
| Evidence přítomnosti na pracovišti (EPP)        | Evidence přitomnosti na pracovišti (EPP) |             |  |  |  |  |
|                                                 |                                          | Přehled EPP |  |  |  |  |
| Příchod                                         |                                          |             |  |  |  |  |
| Poznámka k příchodu                             |                                          |             |  |  |  |  |
| Typ činnosti                                    | Přítomnost na pracovišti 🔹               |             |  |  |  |  |
| Pracoviště                                      | Praha 8, Sokolovská 131/86               | I           |  |  |  |  |
| Uložit jako výchozí nastavení                   |                                          |             |  |  |  |  |
|                                                 | Příchod                                  |             |  |  |  |  |
| Zpēt                                            |                                          |             |  |  |  |  |

#### 4.2 Odchod

- Přejít na: <u>http://patriot.cdis.cz</u> -> ,,Aplikace" -> ,,Evidence přítomnosti na pracovišti (EPP)"
- Vyplnit nepovinná pole:
  - o Poznámka k odchodu textová poznámka k odchodu

- Tlačítko **Odchod** zaznamená údaj o odchodu.
- Tlačítko Přehled EPP slouží pro přehled o přítomnosti na pracovišti a k možné editaci/vytvoření/smazání záznamu.

| Zpět / Evidence přítomnosti na pracovišti (EPP) |                            |             |  |  |
|-------------------------------------------------|----------------------------|-------------|--|--|
| Evidence přítomnosti na pracovišti (EPP)        |                            |             |  |  |
|                                                 |                            | Přehled EPP |  |  |
| Odchod                                          |                            |             |  |  |
| Příchod                                         | 19.09.2019 11:19:09        |             |  |  |
| Poznámka k příchodu                             |                            |             |  |  |
| Typ činnosti                                    | Přítomnost na pracovišti   |             |  |  |
| Pracoviště                                      | Praha 8, Sokolovská 131/86 |             |  |  |
| Poznámka k odchodu                              |                            |             |  |  |
|                                                 | Odchod                     |             |  |  |
| Zpět                                            |                            |             |  |  |

### 5 Evidence přítomnosti na pracovišti v EPP nebo EPP-Covid

#### 5.1 Práce mimo pracoviště (Home-Office)

- Spustit aplikaci EPP nebo EPP-Covid v mobilním zařízení.
- Tlačítko Zadat vyvolá údaje k zahájení záznamu o práci mimo pracoviště (HO).
- Status Mimo pracoviště lze změnit pomoci Práce na pracovišti nebo automaticky další kalendářní den.

| EPP                                                                                                    |         | EPP                                                                                |                                         |
|----------------------------------------------------------------------------------------------------|---------|------------------------------------------------------------------------------------|-----------------------------------------|
| Práce mimo pracoviště<br>Datum: Zadat<br>Práce na pracovišti<br>Místo pracoviště: Hradec Králové, Riegrovo náměstí<br>914/2 |         | Práce mimo pracoviště<br>Datum: 10.03.2021 09:42:12                                |                                         |
|                                                                                                    |         | Práce na pracovišti<br>Místo pracoviště: Hradec Králové, Riegrovo náměstí<br>914/2 |                                         |
| Příchod:                                                                                                    | Odchod: | Příchod:                                                                           | Odchod:                                 |
| Příchod                                                                                                    |         | Status: N                                                                          | <b>Příchod</b><br>a home office         |
| COVID Test<br>Platnost Covid Testu: 17.03.2021 09:41:18<br>Počet dní do dalšího testu: 6                                    |         | COVID Test                                                                         |                                         |
|                                                                                                    |         | Platnost Covid Testu: 17<br>Počet dní do dalšího test                              | .03.2021 09:41:18<br>u: 6<br>COVID Test |

#### 5.2 Příchod na pracoviště

- Spustit aplikaci EPP nebo EPP-Covid v mobilním zařízení.
- Tlačítko **Příchod** vyvolá údaje k příchodu na pracoviště.
- Vyplnit nepovinná pole:
  - Výběr pracoviště číselník lokalit
  - Poloha zaznamená polohu pro daný příchod (je nutné povolit přístup aplikace k poloze v mobilním zařízení)
  - o Komentář textová poznámka k příchodu

- **Uložit jako výchozí nastavení** zaznamená údaje pro další *Příchod* v mobilní aplikaci
- Tlačítko **Odeslat příchod** zaznamená údaj o příchodu.

| ← EPP Covid                                               | EPP                                                                                |            |
|-----------------------------------------------------------|------------------------------------------------------------------------------------|------------|
| Výběr pracoviště:<br>Hradec Králové, Riegrovo náměstí 9 🔹 | Práce mimo pracoviště<br>Datum:                                                    |            |
| Poloha:                                                   | Práce na pracovišti<br>Místo pracoviště: Hradec Králové, Riegrovo náměstí<br>914/2 |            |
| Komentář:                                                 | Příchod:<br>10.03.2021 09:42:44                                                    | Odchod:    |
|                                                           |                                                                                    | Odchod     |
| Vložit jako výchozí nastavení                             | Status: V Práci                                                                    |            |
| ODESLAT PŘÍCHOD                                           | COVID Test                                                                         |            |
|                                                           | Platnost Covid Testu: 17.03.2021 09:41:18<br>Počet dní do dalšího testu: 6         |            |
|                                                           |                                                                                    |            |
|                                                           |                                                                                    | COVID Test |
|                                                           |                                                                                    |            |

#### 5.3 Odchod z pracoviště

- Spustit aplikaci EPP nebo EPP-Covid v mobilním zařízení.
- Tlačítko **Odchod** vyvolá údaje k odchodu.
- Vyplnit nepovinné pole:
  - Komentář textová poznámka k odchodu
- Tlačítko **Odeslat odchod** zaznamená údaj o odchodu.

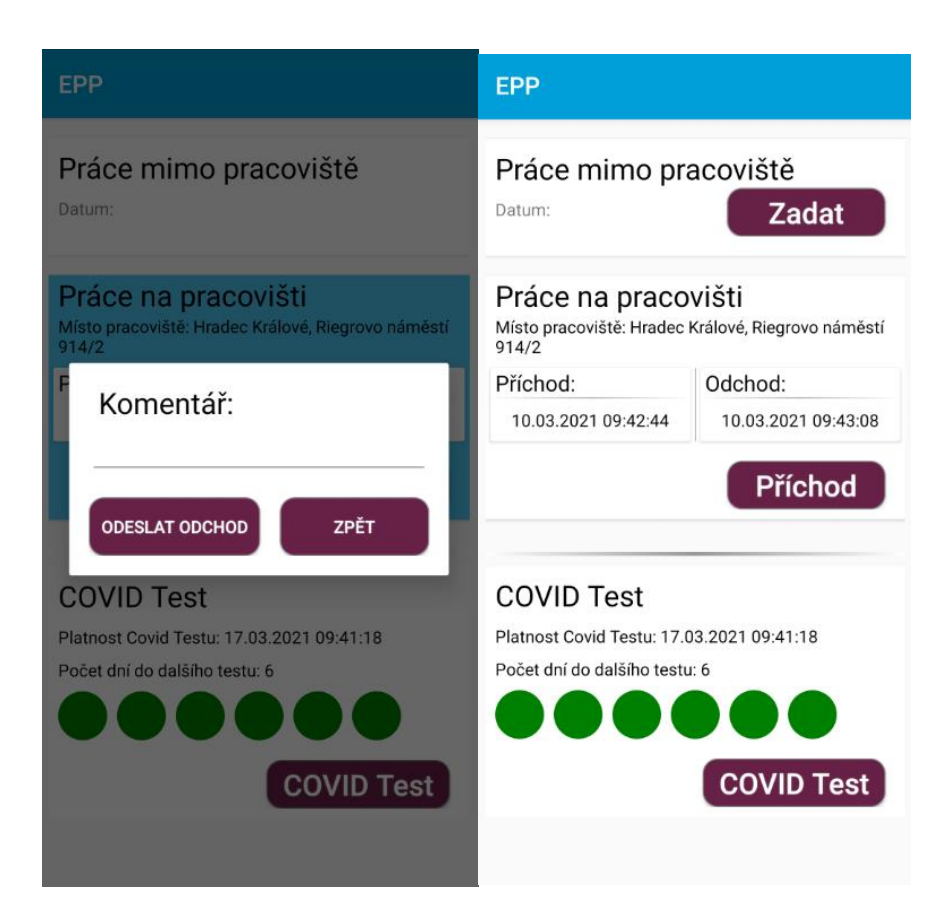

#### 5.4 Jiné typy pracovních a nepracovních činností

- Pokud potřebujete zadat jiné typy pracovních či nepracovních činností než Home Office či Přítomnost na pracovišti, tak použijte Patriot.
- Pokud potřebujete upravit zadané údaje o docházce, tak použijte Patriot.

## 6 Doplňující informace

#### 6.1 Kontakty

• V případě potíží kontaktujte Helpdesk ČD-IS či založte požadavek v na službu Patriot.